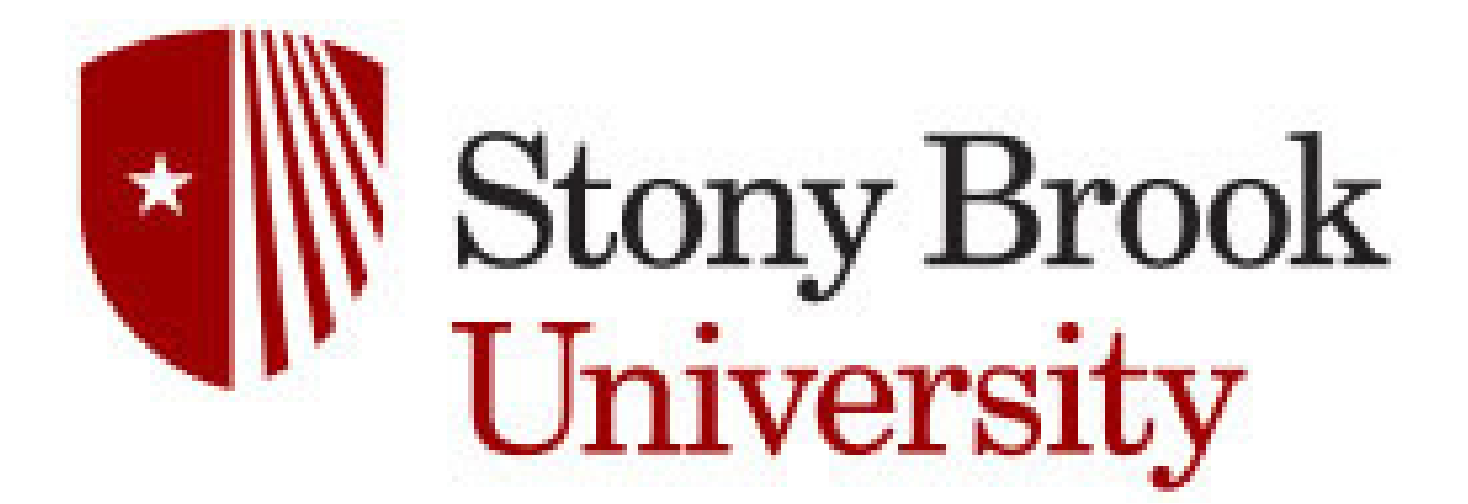

| Title:                         | Audience Category: |
|--------------------------------|--------------------|
| Ordering/Returning Tank Gas    | WolfMart End Users |
| Responsibility:                | Author:            |
| Procurement Office             | ARP                |
| Publication Date:<br>9/19/2023 | Update Date:       |

# **Procurement Department**

### **Ordering & Returning Tank Gas**

### Tank Gas can now be ordered and returned through the Procurement Office. This is done through a Hosted Catalog for General Welding on the WolfMart Showcase

Laboratory Supplies 67 Γ7 VWR Agilent BECKMAN BIO RAD Cert. WBE Reseller Available 2 2 2 Ľ MILLIPORE BioLabs F Fisher Scientific Cell Signalir 2 2 2 Ľ Þ THORLARS PerkinElmer Lab/ Life Sciences Santa Cruz Bio Photonics/ Fiber Optics OÐ actici al **OSA Supply Center** Managed Catalog

Click the General Welding Managed Catalog on the WolfMart Showcase to open the search bar

1

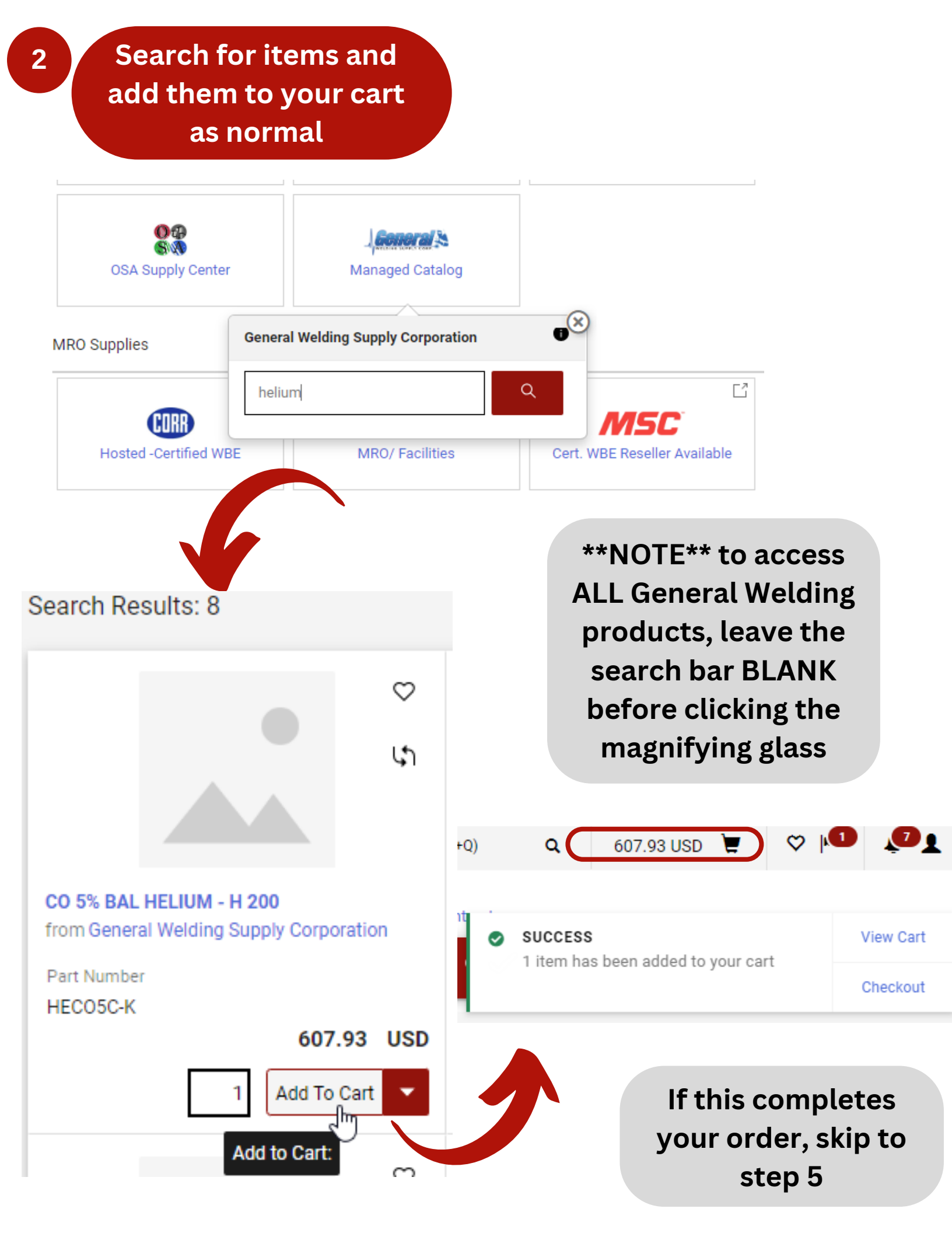

## \*\*NOTE\*\* Steps 3-4 are <u>VERY IMPORTANT</u> if you have empty cylinders to be picked up!

Search "Tank Pickup" in the search bar and select "Tank Pickup"

3

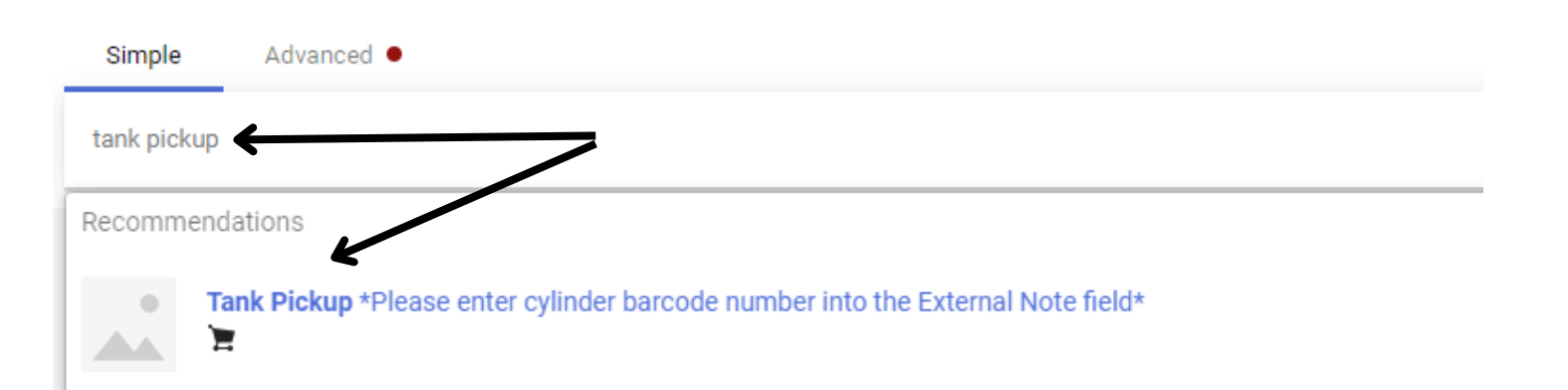

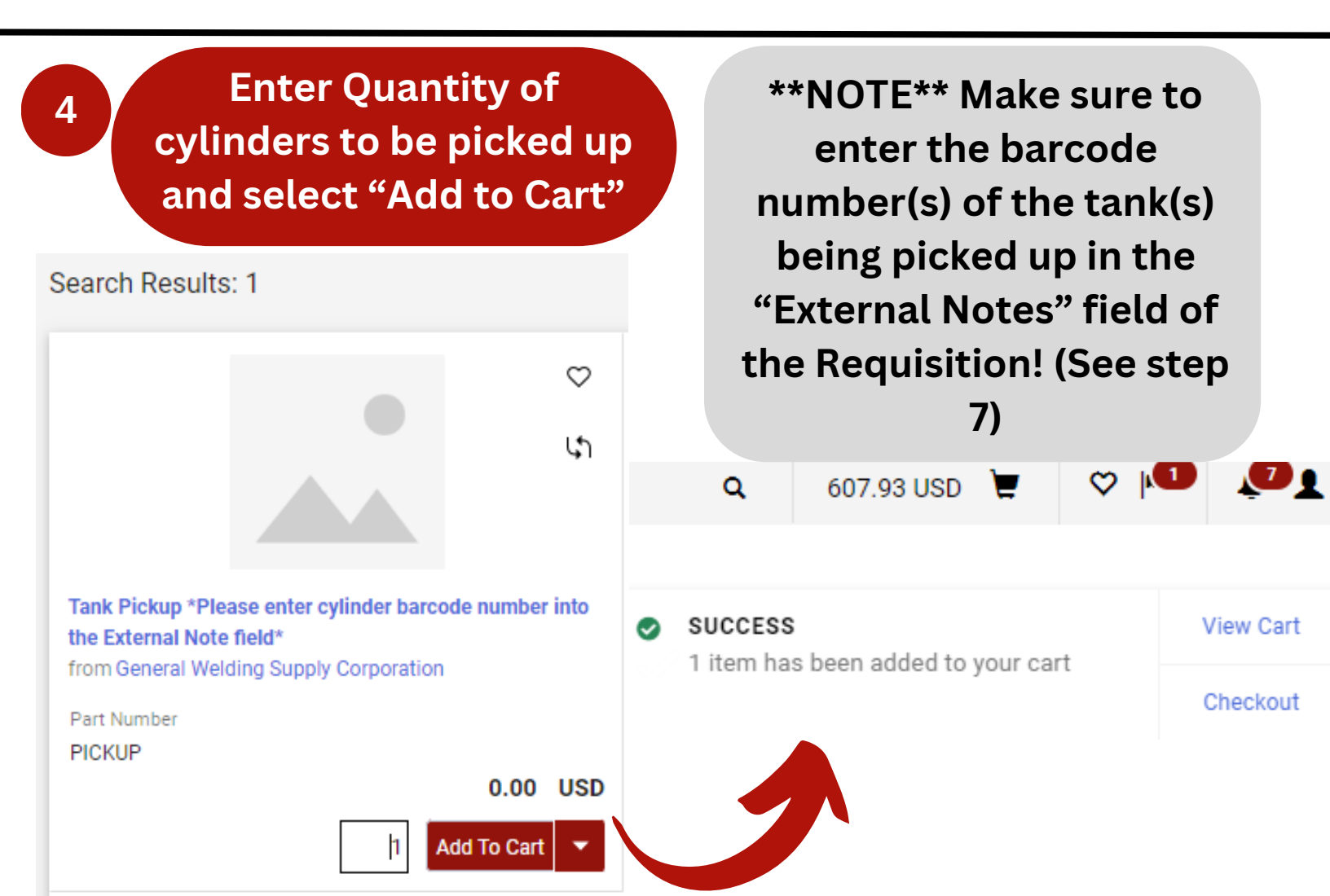

Proceed to checkout as you normally would

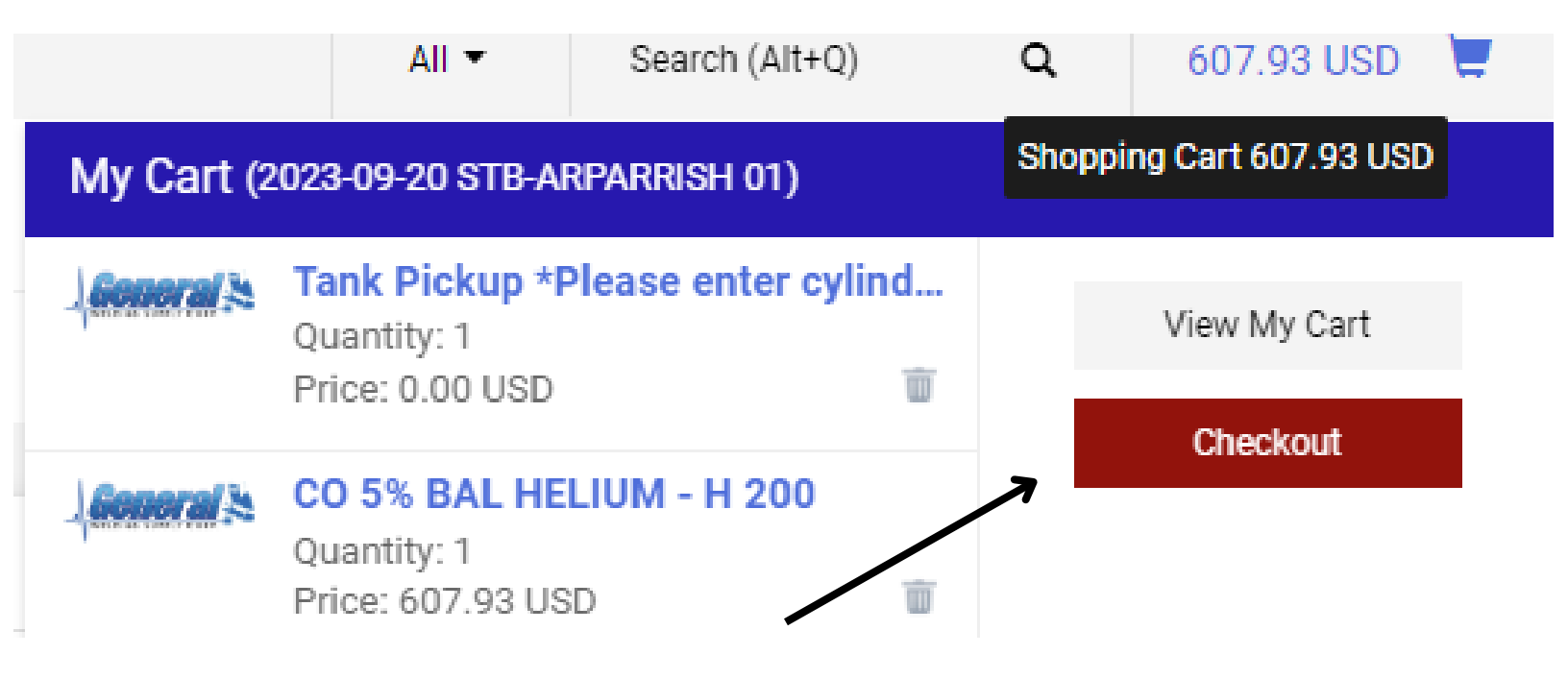

\*\*IMPORTANT\*\* MAKE SURE THAT THE "DELIVER TO" ADDRESS IS THE BUILDING YOU WANT THE GAS ORDER DELIVERED TO! If you have another location in your profile, manually update the "Deliver To" address on the Requisition. This can be done using the pencil icon next to "Shipping"

| Shipping                                                                                                    |                                           | <b>K</b> |
|----------------------------------------------------------------------------------------------------|-------------------------------------------|----------|
| Ship To                                                                                                    |                                           |          |
| Attn: Allison Parrish<br>Phone +1 631-632-45<br>Email Allison.R.Parris<br>100 Nicolls Road<br>Central Services Build<br>Stony Brook, NY 1179<br>United States | 73<br>h@stonybrook.edu<br>ling<br>94-6500 |          |
| Deliver To                                                                                                    |                                           |          |
| Building                                                                                                    | Room                                      |          |
| 517, Research and S<br>Services<br>Research and Support S                                                                                                    | upport 100<br>100<br>ervices              |          |
| Delivery Options                                                                                                    |                                           |          |
| Ship Via                                                                                                    | Best Carrier-Best Way                     |          |
| Requested Delivery<br>Date                                                                                                    | no value                                  |          |
| F.O.B.                                                                                                    | DESTINATION                               |          |
| Freight Terms                                                                                                    | no value                                  |          |

\*\*IMPORTANT\*\* IF YOU HAVE A TANK PICKUP ON YOUR REQUISITION, YOU WILL NEED TO PUT THE NUMBER(S) OF THE BARCODE(S) OF THE TANK(S) INTO THE EXTERNAL NOTES FIELD ON THE REQUISITION. THIS CAN BE DONE USING THE PENCIL ICON.

Scroll down to the "External Notes and Attachments" section, underneath "Accounting Codes" and click the pencil icon

#### Requisition • 3867492

7

|                                | Summary<br>ceruncation. | Taxes/S&H PO Preview             |                                   | view (<br>projectionalgeo | Comments/Business Purpose Attachme |                     | nts History                 |                |            |                   |              |                |                |               |   |
|--------------------------------|-------------------------|----------------------------------|-----------------------------------|---------------------------|------------------------------------|---------------------|-----------------------------|----------------|------------|-------------------|--------------|----------------|----------------|---------------|---|
| Accounting Codes               |                         |                                  |                                   |                           |                                    |                     |                             |                |            |                   |              |                |                | <b>/</b> ···  | ~ |
|                                | Account Source          | Fiscal YR-<br>SUNY               | Account-<br>SUNY                  | Full/Partial-<br>SUNY     | Project-RF                         | Project End<br>Date | Task-RF                     | Org-RF         | Award-RF   | Award End<br>Date | Award Type   | Exp Major-RF   | Exp Minor-RF   | TTO Docket-RF |   |
|                                | <b>S</b><br>State       | 2023<br>Fiscal Year<br>2023-2024 | 86076000-<br>28050<br>PROCUREMENT | Partial<br>Partial        | N/A                                | N/A<br>RF Only      | N/A                         | N/A            | N/A        | N/A<br>RF Only    | N/A<br>N/A   | N/A<br>RF Only | N/A<br>RF Only | no value      |   |
|                                | SUNY Object             | v line /h>                       |                                   |                           |                                    |                     |                             |                |            |                   |              |                |                |               |   |
| Internal Notes and Attachments |                         |                                  |                                   |                           |                                    |                     | External N                  | lotes and Atta | chments    |                   |              |                | 7 ***          | v             |   |
| Internal Note no value         |                         |                                  |                                   |                           | Note to all s                      | Suppliers           | no valu                     | e              |            |                   | /            |                |                |               |   |
| Internal Attachments Add       |                         |                                  |                                   |                           |                                    |                     | Attachments for all supplie |                | pliers Add |                   |              |                |                |               |   |
|                                |                         |                                  |                                   |                           |                                    |                     |                             | PO Clauses     |            | 10                | View details |                |                |               |   |

In the "Note to all Suppliers" text box, enter the barcode number(s) of the tank(s) to be picked up. Click "Update"

#### **Edit External Notes And Attachments**

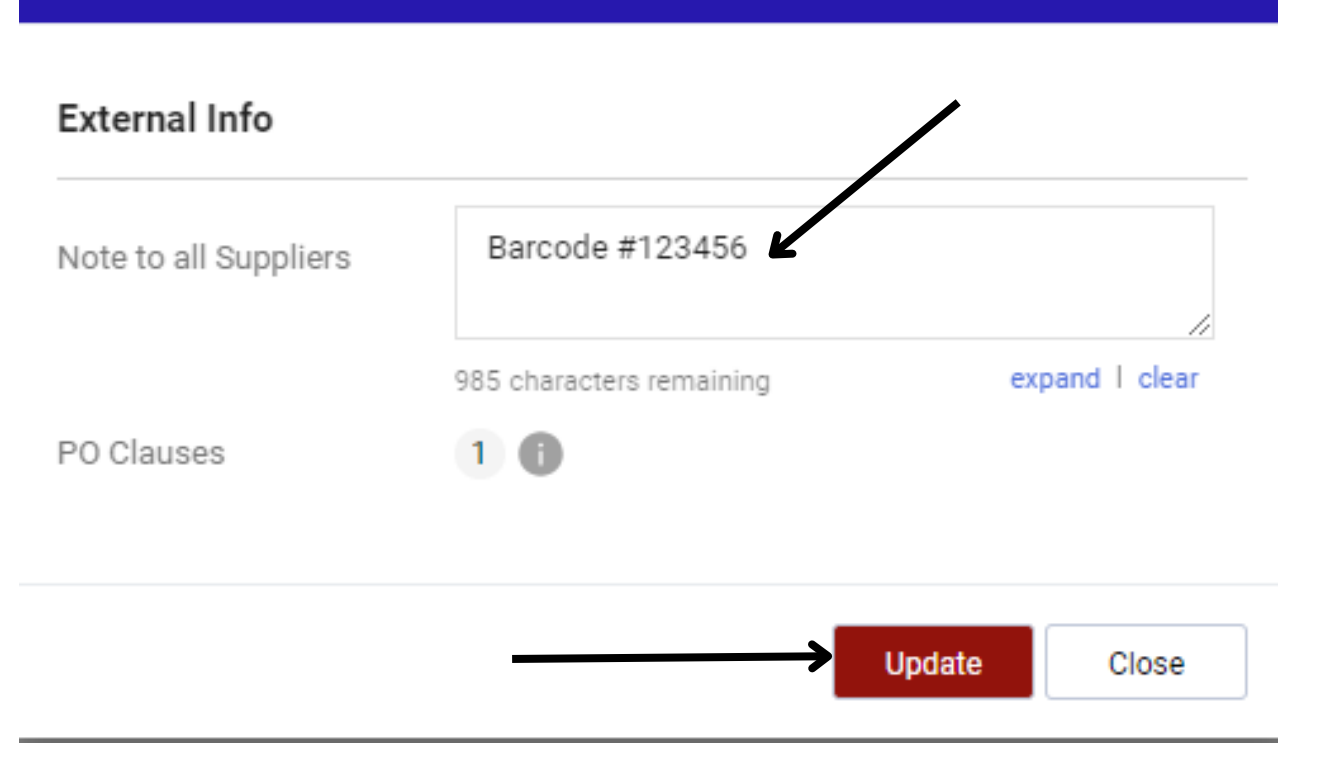

х

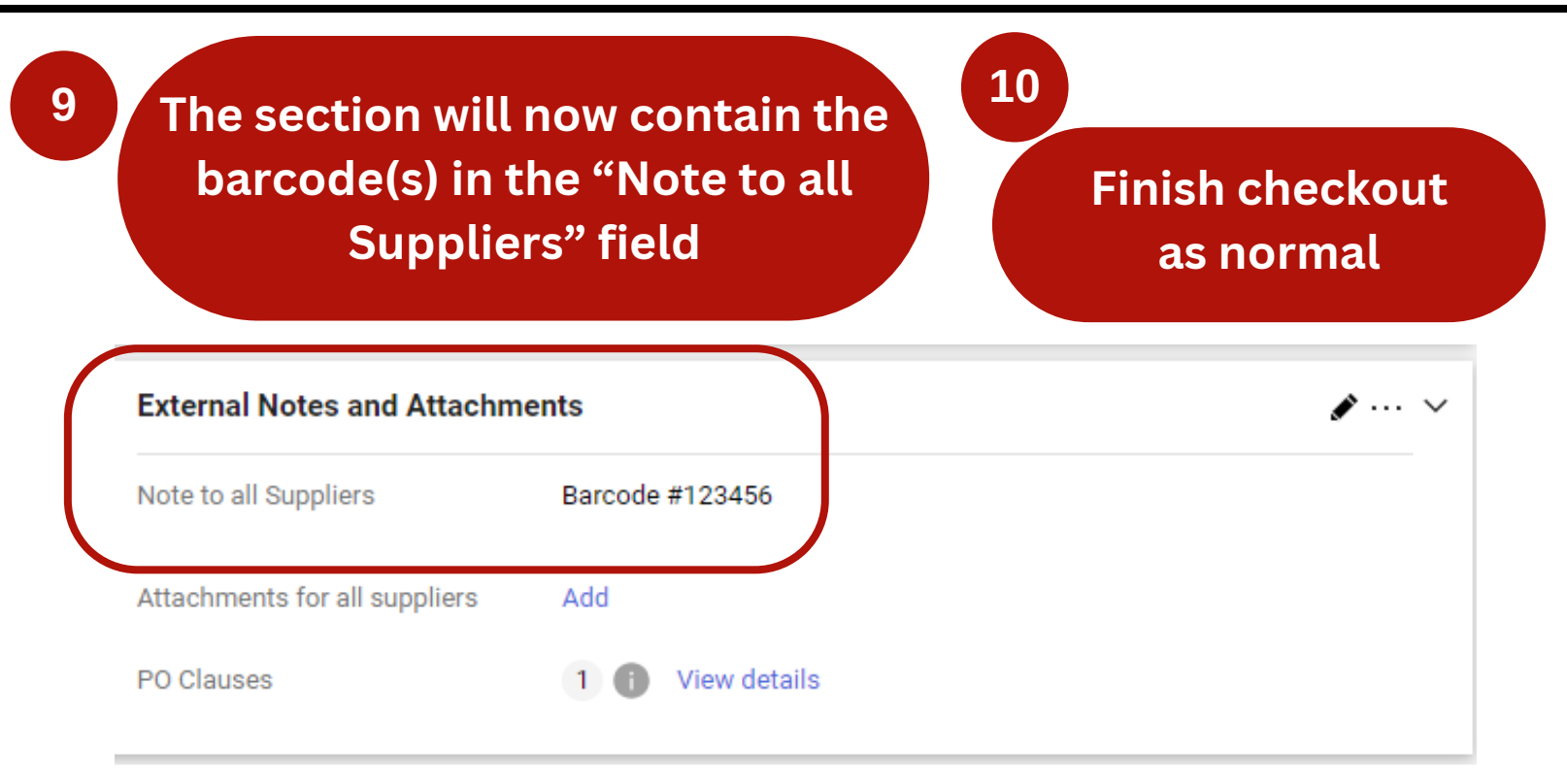